# Ghostscript のインストール

| GSview and Aladdin Ghostscript for Win32                                                                                                    | gsv27550.exe をダブルクリックすると、こ                                                                                   |
|----------------------------------------------------------------------------------------------------|----------------------------------------------------------------------------------------------------|
| This will install GS view 2.7 and Aladdin Ghostscript 5.50.<br>GS view is a PostScript previewer based on Aladdin<br>Ghostscript. Aladdin Ghostscript displays, prints and<br>converts PostScript and PDF files.                                                                                                    | の よ う な ウ ィ ン ド ウ が 表 示 さ れ 、<br>Ghostscript のインストールが始まります。                                                  |
| WinZip® Self-Extractor ® Nico Mak Computing, Inc. http://www.winzip.com                                                                                                    |                                                                                                    |
| Select Language                                                                                                    | 言語は英語を選択します                                                                                                  |
|                                                                                                    | 」 げこくけ ・ ウィサードに従って「 Novt 1                                                                                   |
| OS view Install                                                                                                    |                                                                                                    |
| This weed will help you includ<br>Source: 27<br>Of Office: Inclul<br>Copyright Notices<br>Copyright Notices<br>Copyrig |                                                                                                    |
| GSview Install       Image: Select a directory in which to install GSview and Ghostscript.         GSview       c:\gstools         Within this directory, GSview will be in the subdirectory:         gsview         Ghostscript will be in the subdirectory:         gs5.50                                                                                                    | インストール先のフォルダを尋ねられます<br>が、通常はこのままで結構です。<br>他のフォルダに変更した場合は、後で説明す<br>る PATHの設定などもすべて変更しなければ<br>ならないので、注意してください。 |
| Ghostscript                                                                                                    |                                                                                                    |

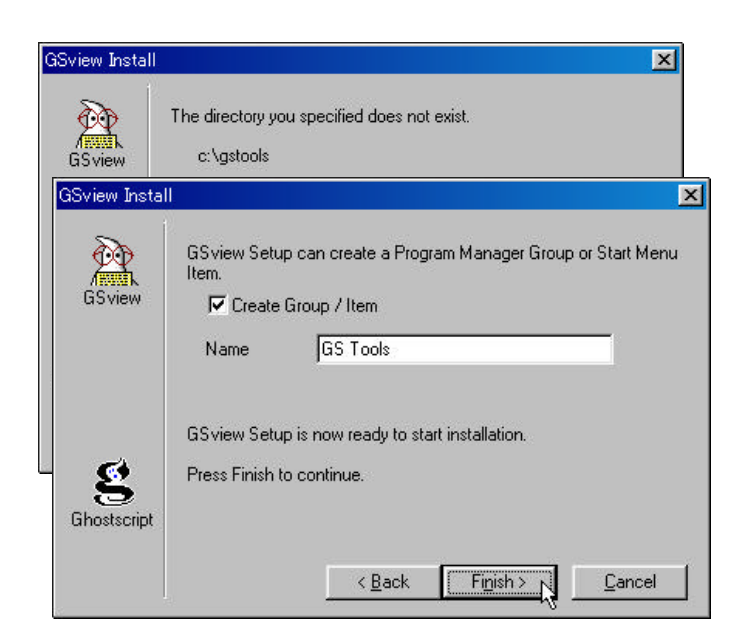

スタートメニューに登録する際の、フォ ルダ名をここで変更することができます。 通常は、変更する必要はありません。

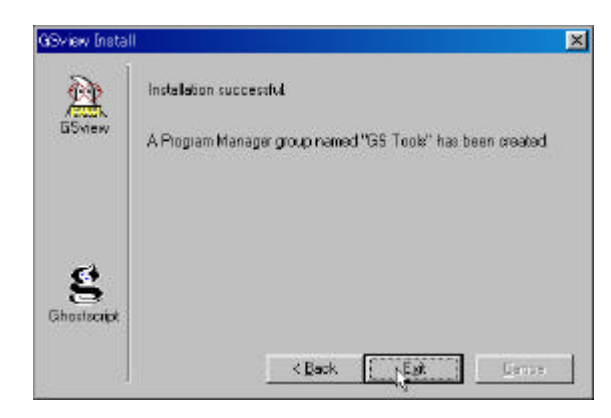

この画面がでれば、インストールはひと まず完了です。

このままでは、日本語に対応していませんので、そのための設定を行います。

日本語化キットのインストール

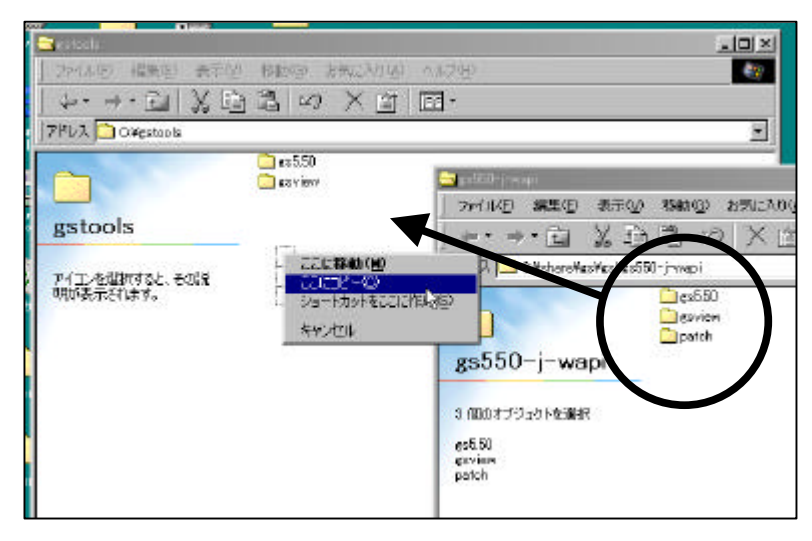

ZIP 形式で圧縮されている gs550-jwapi.zip を展開し、C:¥gstools¥にコピー します。

違うフォルダにインストールした場合 には、そのフォルダにコピーしてくださ い。

## Autoexec.bat の編集

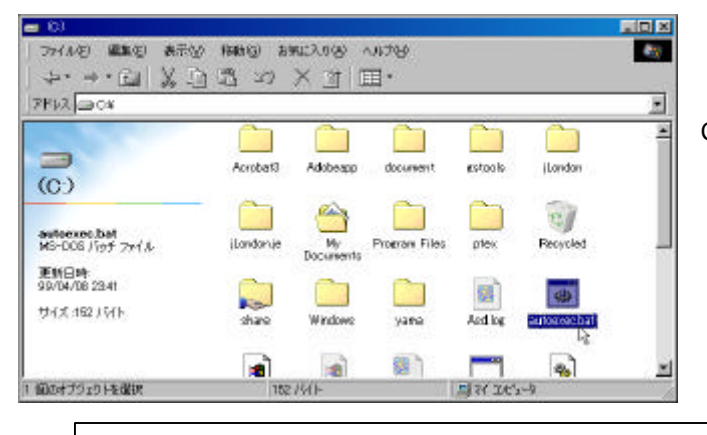

日本語化キットをうまく使えるように設 定を変更していきます。

C:¥にある、Autoexec.bat を秀丸などのエ ディタで開いて、次の一行を追加してくだ さい。

set GS\_LIB=c:¥gstools¥gs5.50;c:¥gstools¥gs5.50¥kanji;c:¥gstools¥gs5.50¥fonts

| Ni¥autoexec.bat (更新) - 秀丸                                                                                                    |                                                                                                    |                                           | _ <b>_ _ _ _ _</b>          |
|----------------------------------------------------------------------------------------------------|----------------------------------------------------------------------------------------------------|-------------------------------------------|-----------------------------|
| ファイル(E) 編集(E) 検索(S) ウインドウ                                                                                                    | 7(2) マ加(2) その他(2)                                                                                              |                                           | 5: 78                       |
|                                                                                                    | ≫ 🗉 _ <u> </u>                                                                                                 | Q <b>4</b> Q <b>↑</b> T→D [               | <u> 제출</u> 출 <u>6   =  </u> |
| Q100100100<br>1 loadhigh C:¥WINDOWS¥COMMAND¥n<br>2 set PATH=%PATH%;c:¥ptex¥bin↓<br>9 est TEYMF=s:/ptex/texmf/<br>4 set TEXMFCNF=c:/ptex/texmf/wel<br>5 set GS_LID=c.¥gstoois¥gs5.50,1<br>6 [EOF] | <u>13011401501</u><br>Isfunc.exe C:¥WINDOWS¥count<br>b2c↓<br><del>c.¥<sub>8</sub>stupis¥gs5.50¥kanj1,c.4</del> | 801170<br>ry.sys↓<br>#gstopis¥gs0.50¥font | ⊥⊥∎⊥180,⊥ <u>∞</u> ]<br>    |
| 秀丸ヘルプフォーマットファ下候補                                                                                                    | 単語を北外分割ウィント切り抜き                                                                                                | ユヒ~   貼り付け                                | タケジャンフ 強調表示(行番号表)           |

さらに、下図のように PATH 環境変数も変更します。 set PATH=のあとに、次のフレーズを追加してください。

;c:¥gstools¥gs5.50;

| Ni Ci¥autoexec.bat (更新) - 秀丸                                                                                                    |            |
|----------------------------------------------------------------------------------------------------|------------|
| ファイル(E) 編集(E) 検索(S) ウィンドウ(W) マクロ(M) その他(Q)                                                                                                    | 2: 10      |
|                                                                                                    |            |
| 1       1       1       1       1       1       1       1       1       1       1       1       1       1       1       1       1       1       1       1       1       1       1       1       1       1       1       1       1       1       1       1       1       1       1       1       1       1       1       1       1       1       1       1       1       1       1       1       1       1       1       1       1       1       1       1       1       1       1       1       1       1       1       1       1       1       1       1       1       1       1       1       1       1       1       1       1       1       1       1       1       1       1       1       1       1       1       1       1       1       1       1       1       1       1       1       1       1       1       1       1       1       1       1       1       1       1       1       1       1       1       1       1       1       1       1       1       1       1 | <u>10t</u> |
| 秀丸へルフ <sup>*</sup> フォーマットフォード候補 単語をコビ 分割ウィント <sup>1</sup> 切り抜き コピー 貼り付け  タウシシャンプ 強調表                                                                                                    | 示(行番号表)    |

## Ghostscript の起動オプション

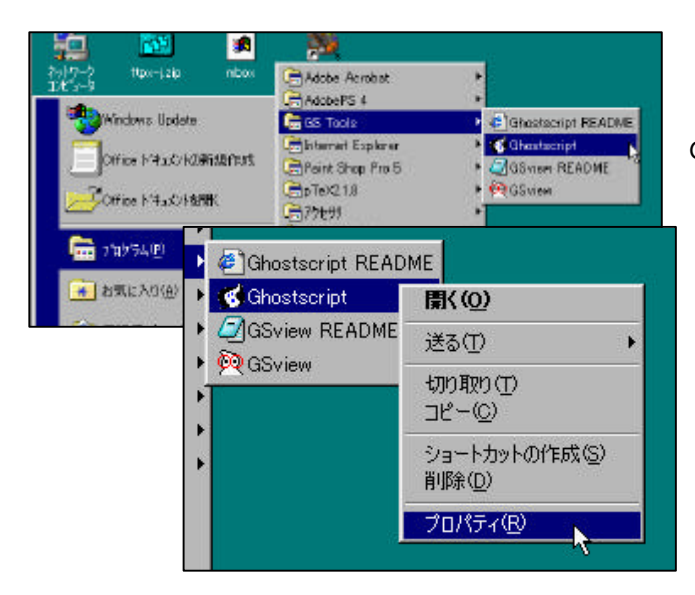

次に Ghostscript を起動するショートカット に起動オプションをつけておきます。 Ghostscript 単体で起動したときに必要な設 定です。

スタートボタンから[プログラム] [GSTools]と進み、[Ghostscript]にカー ソルを合わせた状態で、右クリック、メニ ューからプロパティを選びます。

| etscript@⊅⊡.      | \$74                                  | 3                            |
|-------------------|---------------------------------------|------------------------------|
| È∰ Sa∽l           | אינלי                                 |                              |
| 8                 | Ghostscript                           |                              |
| 種類                | アラリケーション                              |                              |
| 場所:               | ¢2550                                 |                              |
| リンク先任             | s5.50,0:#35TCOLS¥ex5.50#fonts;c#estoc | ls¥es5.50¥kanji <sup>®</sup> |
|                   |                                       |                              |
| 「「読む方」しろ          | Sz fizikastovicskastov                |                              |
| ショートカット<br>キー(10) | Pat                                   |                              |
| 実行時の              | 通常のウィンドウ                              |                              |
| Neorby            |                                       |                              |
|                   | リンク先を探す(FD。   アイ                      | コンの変更のに                      |
|                   |                                       |                              |
|                   |                                       |                              |

プロパティの[ショートカット]タブを開 いて、リンク先の欄に以下のように記述し てください。

c:¥gstools¥gs5.50¥gswin32.exe "-IC:¥GSTOOLS¥gs5.50;C:¥GSTOOLS¥gs5.50¥fonts;c:¥gstools¥gs5.50¥kanji"

### **GSView**の設定

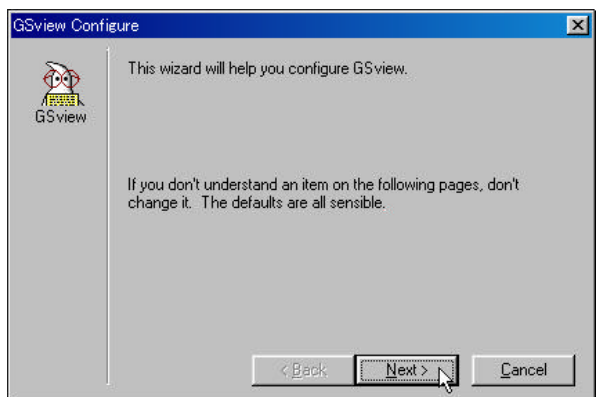

GSview を起させたときに日本語化キットを利用 できるように設定を行います。まず、GSview を 起動してください。

最初に起動したとき、設定のためのウィザードが 起動しますが、通常は適当に[Next]をクリック して先に進んでください。

| Eler Eler             | Other Ver Destroy Men Me                                                                                                    |                     | GSvi               |
|-----------------------|----------------------------------------------------------------------------------------------------|---------------------|--------------------|
| 2 0 0 1 1 ? (C) + -   | Conference<br>Soundaries gestationgen<br>jarouent +<br>jarouent +<br>Soundaries gestationent +<br>Soundaries gestationent +<br>- Spee Sortinge on Eult +<br>- Spee Sortinge on Eult +<br>- Spee Jarouent +<br>- Spee Jarouent |                     | [ C<br>Ghos<br>以下( |
| 5 6 6 6 T ( ) ( ) ( ) | Er Weiserste Pere<br>- Sant Geo:<br>- Configure Ghostscript<br>- Ghostscript DLL:<br>C:\GSTOOLS\gs5.50\gsdll32.dll                                                                                                    |                     | ×<br>K             |
|                       | Chostooript Include Path:<br>c:\gstools\gs5.50;c:\gstools\gs5.50\kanjj;c:\gstools\gs                                                                                                    | <u>C</u> an<br>Defa | cel<br>iults       |
|                       | Ghostscript Options:<br>-dNOPLATFONTS -sFONTPATH="c:\psfonts"                                                                                                    | <u>H</u> e          | lp                 |

GSview を起動したら、[Option]から、 [ Configure Ghostscript ] を選び、 Ghostscript Include Path: の欄を編集します。 以下のように設定してください

c:¥gstools¥gs5.50;c:¥gstools¥gs5.50¥kanji;c:¥gstools¥gs5.50¥fonts

では実際に、PファイルをGSviewから表示してみましょう。gs5.50/tiger.ps や、gs5.50/kanji/article9.ps などのサンプルを読みこんでみてください。うまくいかない場合は、上記の設定のうちどれかがうまくいっていない可能性があります。

#### dviout の設定

|                                                                                               | No nore dvisut.                                                                               |                                                                                                    |
|-----------------------------------------------------------------------------------------------|-----------------------------------------------------------------------------------------------|----------------------------------------------------------------------------------------------------|
|                                                                                               | All Parameters                                                                                |                                                                                                    |
|                                                                                               | Non-detault Parameters                                                                        |                                                                                                    |
|                                                                                               | Head Parameters                                                                               |                                                                                                    |
|                                                                                               | ijnstali<br>∐rimstali                                                                         |                                                                                                    |
|                                                                                               | 1990 - 198                                                                                    |                                                                                                    |
| CADIC STILLES :                                                                               |                                                                                               |                                                                                                    |
| CONTENTS Chaptery<br>HyperTeX Loupe                                                           | Resolution Font Font2  <br>Graphic Printer                                                    | WinJFont JFont2 Key<br>Paper System FE                                                                                                    |
| tpic specials-<br>© D <u>f</u> f                                                              | ∉ Bezier                                                                                      | € gpl ine                                                                                                    |
| Ghostscript                                                                                   | 6 (kitali)                                                                                    | Currelana                                                                                                    |
| C::046                                                                                        | <ul> <li>Orngeraurity</li> </ul>                                                              | <ul> <li>Activise</li> </ul>                                                                                                    |
| C DHF                                                                                         | C exact PBM                                                                                   | C gssub                                                                                                    |
| C Diff<br>C PBN<br>ass(1 .50;0:/G                                                             | ⊂ exact PBM<br>http://www.ceachest.ceachest                                                   | C. gssub<br>col s/gs5.50/kani i "                                                                                                    |
| C <u>O</u> ff<br>C <u>PBN</u><br><u>asst</u> .50:C:/G<br>adat:                                | ⊂ exact FBM<br>STOOLS/as5.50/fonts;c:/ast                                                     | Cigssub<br>cols/gs5.50/kanii                                                                                                    |
| ⊂ <u>O</u> ff<br>⊂ PBM<br><u>assxt</u> .50:C:/G<br>adat:<br>⊂ draw franeG                     | ⊂ exact FBM<br>STOOLS/255.50/fonts:c:/2st<br>sbox:) ⊽ stit: color BMF                         | Cossub<br>cols/ss5.50/kanii<br>⊂ sce: overwrite                                                                                                    |
| ⊂ Off<br>⊂ PEN<br>adat:<br>⊏ draw frangG<br>⊏ size include                                    | ⊂ exact PBM<br>t/satistic:/sat/subord<br>exacting at it: color BMF<br>some ⊽ sclip: clip      | Cols/ss5.50/kanii<br>cols/ss5.50/kanii<br>соls/ss5.50/kanii<br>соls/ss5.50/kanii |
| C Dff<br>C PEN<br>asst: 50:C:/G<br>adat:<br>F draw frang(u<br>F size include<br>sp <u>i</u> : | ⊂ exact FBM<br>STOOLS/gs5.50/fonts:c:/gst<br>doox:) ⊽ afit: color BWF<br>es mag ⊽ aclip: clip | r gssub<br>cols/gs5.50/kanii*<br>соls/gs5.50/kanii*<br>goge: overwrite<br>GIF:[гам РЕМ                                                                                                    |

dviout は EPS 画像を見つけると、自動的 に Ghostscript を起動して画像の変換を 行います。そのためには dviout で若干の 設定を行わなければいけません。

dviout を起動して、メニューの"Option" "Set Parameters" から、プロパティシ ートを開きます。そして、graphic タブ を開いたら、gsx: という欄に、以下の 通りに記述してください。

正しく記述できたら、[Save]をクリッ クし、その上で[OK]をクリックして みてください。

C:¥gstools¥gs5.50¥gswin32.exe "-IC:/GSTOOLS/gs5.50;C:/GSTOOLS/gs5.50/fonts;c:/gstools/gs5.50/kanji"